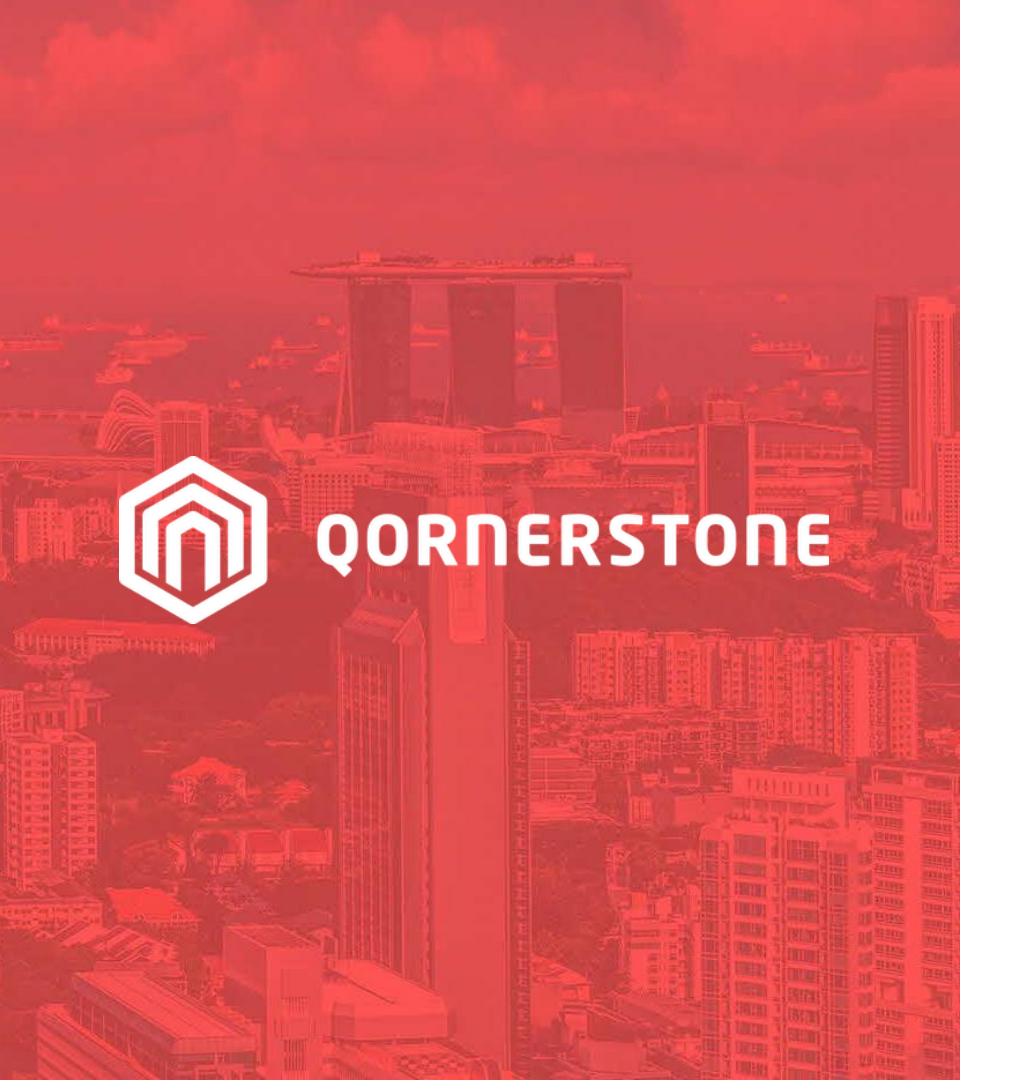

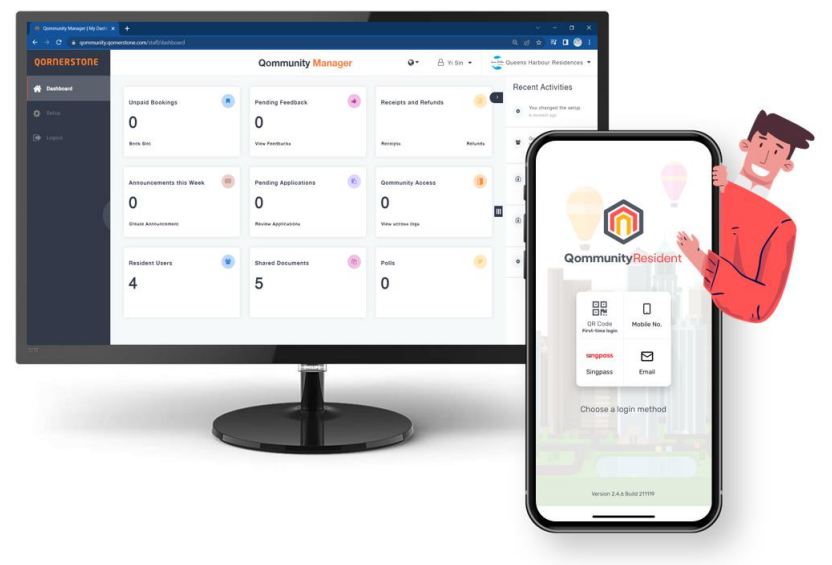

#### **Qommunity Manager**

#### View, Search & Filter Facility Booking List and View Receipts

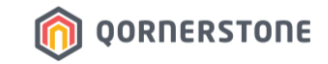

# Facility Bookings

# How to View Upcoming & Past Facility Bookings

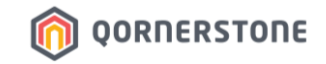

- Unpaid Bookings: The number of Booking Reservations
- Click on Unpaid Bookings box to view all Bookings
- Click on **Book Slot** to make a new Facility Booking

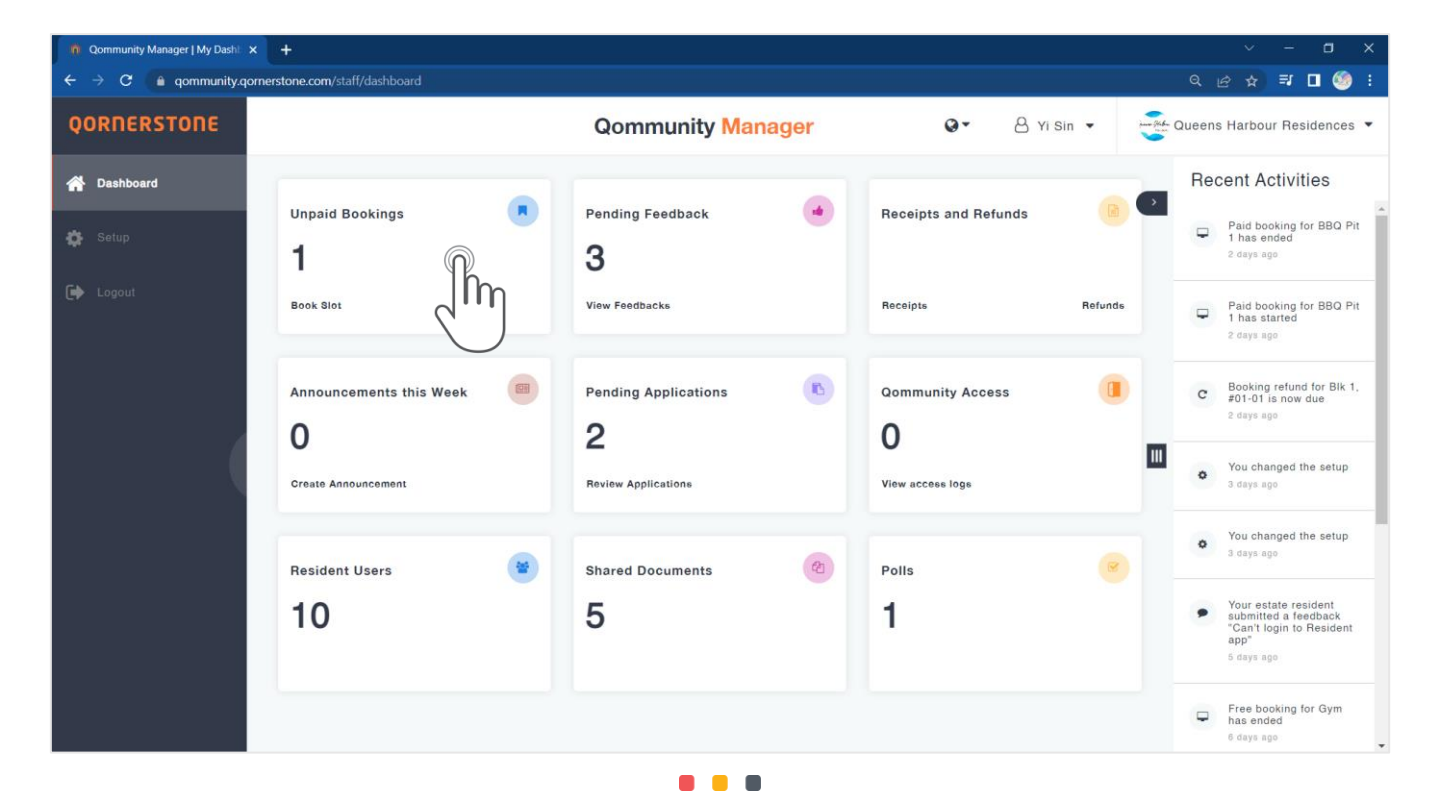

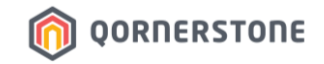

- **All Units**: The default setting to view Bookings of all Units. To view Bookings of a particular Unit, click on the drop-down button to key in the Unit details (i.e. Block, Unit No.), select & filter the list.
- **Date Range**: Click on the date(s) to filter the list according to a date range, with reference to the *Effective Date* (i.e. the Facility Usage date)

| 🐞 Qommunity Manager   Bookings |                                    |                        |                |                  |                                |                 |                      |
|--------------------------------|------------------------------------|------------------------|----------------|------------------|--------------------------------|-----------------|----------------------|
| ← → C 🔒 qommunity.q            | ornerstone.com/staff/booking/activ |                        |                |                  |                                |                 | 년 🖈 🗊 🗖 🍏 🗄          |
| QORNERSTONE                    |                                    |                        | Qommunit       | y Manager        | Q ▼ A Yi Sin                   | • Queens        | Harbour Residences 🔻 |
| 🔗 Dashboard                    | ← Bookings                         | All Ad                 | ctive Booked   | Completed Recent | Reserved Cancell               | ed              | New Booking          |
| 🏟 Setup                        | All Units 🔻                        | Date Range: 01-11-2022 | - 31-12-2022 🛗 |                  |                                | Print 🖨 Exp     | ort 🛓 Clear Filters  |
| Dep Logout                     | Name ~                             | Facility ~             | Created ~      | Effective Date ~ | Booked Slots ~                 | Ref. No. ~      | Status ~             |
|                                | Yisin Tan<br>1,≢01-01              | BBQ Pit 1<br>Group a   | 05 Dec 2022    | 31 Dec 2022      | 09:00 AM - 12:00 PM<br>(Prime) | REC20221205002  | Booked V             |
|                                | Yisin Tan<br>1, <i>≇</i> 01-01     | Function Room          | 01 Dec 2022    | 27 Dec 2022      | 10:00 AM - 01:00 PM            | REC20221201001  | Cancelled ~          |
|                                | Freddy Lee<br>1,#01-05             | BBQ Pit 1<br>Group a   | 21 Nov 2022    | 10 Dec 2022      | 02:00 PM - 05:00 PM<br>(Prime) | REC202211210010 | Booked 🗸             |
|                                | Freddy Lee<br>1,#01-05             | BBQ Pit 2<br>Group a   | 21 Nov 2022    | 03 Dec 2022      | 09:00 AM - 12:00 PM<br>(Prime) |                 | Cancelled ~          |
|                                | Yisin Tan<br>1,#01-01              | Study Room             | 21 Nov 2022    | 27 Nov 2022      | 10:00 AM - 12:00 PM<br>(Prime) | REC20221121009  | Booked ¥             |
|                                | Yisin Tan<br>1,≢01-01              | Study Room             | 21 Nov 2022    | 26 Nov 2022      | 10:00 AM - 12:00 PM<br>(Prime) | REC20221121008  | Booked 🛩             |
|                                | Yisin Tan<br>1,#01-01              | Study Room             | 18 Nov 2022    | 18 Nov 2022      | 10:00 AM - 12:00 PM            | REC20221118007  | Booked 🗸             |

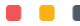

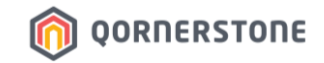

Toggle to the respective tabs to view the Bookings accordingly.

- All: View Bookings of all statuses (i.e. all bookings) within the date range

| n Qommunity Manager   Bookings | × +                               |                        |              |                  |                                |                 | ~ - a ×              |
|--------------------------------|-----------------------------------|------------------------|--------------|------------------|--------------------------------|-----------------|----------------------|
| ← → C 🔒 qommunity.q            | ornerstone.com/staff/booking/acti |                        |              |                  |                                |                 | 🖻 🖈 🗐 🗖 🍏 i          |
| QORNERSTONE                    |                                   |                        | Qommuni      | ty Manager       | Q ▼ 8 Yi Sin                   | • Queens        | Harbour Residences 🔻 |
| 🔗 Dashboard                    | ←Bookings                         | AII A                  | ctive Booked | Completed Recent | Reserved Cancell               | ed              | New Booking \vee     |
| 🔅 Setup                        | All Units 🔻                       | Date Range: 01-11-2022 | - 31-12-2022 |                  |                                | Print 🖨 🛛 Ex    | port 🛓 Clear Filters |
| 🕪 Logout                       | Name ~                            | Facility ~             | Created ~    | Effective Date ~ | Booked Slots ~                 | Ref. No. ~      | Status ~             |
|                                | Yisin Tan<br>1,#01-01             | BBQ Pit 1<br>Group a   | 05 Dec 2022  | 31 Dec 2022      | 09:00 AM - 12:00 PM<br>(Prime) | REC20221205002  | Booked 🗸             |
|                                | Yisin Tan<br>1,#01-01             | Function Room          | 01 Dec 2022  | 27 Dec 2022      | 10:00 AM - 01:00 PM            | REC20221201001  | Cancelled ~          |
|                                | Freddy Lee<br>1,#01-05            | BBQ Pit 1<br>Group a   | 21 Nov 2022  | 10 Dec 2022      | 02:00 PM - 05:00 PM<br>(Prime) | REC202211210010 | Booked 🛩             |
|                                | Freddy Lee<br>1,#01-05            | BBQ Pit 2<br>Group a   | 21 Nov 2022  | 03 Dec 2022      | 09:00 AM - 12:00 PM<br>(Prime) |                 | Cancelled ~          |
|                                | Yisin Tan<br>1,#01-01             | Study Room             | 21 Nov 2022  | 27 Nov 2022      | 10:00 AM - 12:00 PM<br>(Prime) | REC20221121009  | Booked 🛩             |
|                                | Yisin Tan<br>1,≢01-01             | Study Room             | 21 Nov 2022  | 26 Nov 2022      | 10:00 AM - 12:00 PM<br>(Prime) | REC20221121008  | Booked 🛩             |
|                                | Yisin Tan<br>1,#01-01             | Study Room             | 18 Nov 2022  | 18 Nov 2022      | 10:00 AM - 12:00 PM            | REC20221118007  | Booked 🛩             |

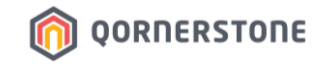

Toggle to the respective tabs to view the Bookings accordingly.

- **Active**: Current/Upcoming Bookings and Bookings that require actions by staff (e.g. Refund) within the date range

| Qommunity Manager   Bookings | × +                             |                        |                |                  |                                |                 | ~ - ¤ ×             |
|------------------------------|---------------------------------|------------------------|----------------|------------------|--------------------------------|-----------------|---------------------|
| ← → C 🔒 qommunity.q          | omerstone.com/staff/booking/act |                        |                |                  |                                |                 | 🖻 🖈 🗊 🗖 🇐 :         |
| QORNERSTONE                  |                                 |                        | Qommunit       | y Manager        | Q ▼ A Yi Sin                   | • Queens I      | HarbourResidences 🔻 |
| 🔗 Dashboard                  | ← Bookings                      | All Act                | tive Booked    | Completed Recent | Reserved Cancell               | ed 🧧            | New Booking \vee    |
| 🏟 Setup                      | All Units 🔻                     | Date Range: 01-11-2022 | - 31-12-2022 🛗 |                  |                                | Print 🖨 🛛 Exp   | ort 🛓 Clear Filters |
| 🕩 Logout                     | Name ~                          | Facility ~             | Created ~      | Effective Date ~ | Booked Slots ~                 | Ref. No. ~      | Status ~            |
|                              | Yisin Tan<br>1,#01-01           | BBQ Pit 1<br>Group a   | 05 Dec 2022    | 31 Dec 2022      | 09:00 AM - 12:00 PM<br>(Prime) | REC20221205002  | Booked 🛩            |
|                              | Yisin Tan<br>1,#01-01           | Function Room          | 01 Dec 2022    | 27 Dec 2022      | 10:00 AM - 01:00 PM            | REC20221201001  | Cancelled ~         |
|                              | Freddy Lee<br>1,#01-05          | BBQ Pit 1<br>Group a   | 21 Nov 2022    | 10 Dec 2022      | 02:00 PM - 05:00 PM<br>(Prime) | REC202211210010 | Booked 🛩            |
|                              | Arissa Yeo<br>1,#01-02          | Basketball Court       | 15 Nov 2022    | 19 Nov 2022      | 10:00 AM - 11:00 AM            | REC20221115006  | Cancelled ~         |
|                              | Yisin Tan<br>1,#01-01           | Basketball Court       | 14 Nov 2022    | 14 Nov 2022      | 05:00 PM - 06:00 PM            | REC20221114005  | Booked 🛩            |
|                              | Freddy Lee<br>1,#01-05          | Tennis Court           | 10 Nov 2022    | 26 Nov 2022      | 10:00 AM - 11:00 AM            | REC20221110003  | Pending<br>Refund   |
|                              | Yisin Tan<br>1,#01-01           | BBQ Pit 1<br>Group a   | 09 Nov 2022    | 26 Nov 2022      | 09:00 AM - 12:00 PM<br>(Prime) | REC20221109001  | Cancelled ~         |

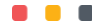

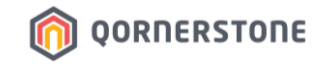

Toggle to the respective tabs to view the Bookings accordingly.

- Booked: Confirmed Bookings within the date range
- With the date range start date set to today's date, you will be viewing the current & upcoming Bookings

| Qommunity Manager   Bookings | × +                              |                               |                  |                  |                                |                 | - 🛛 🗙             |
|------------------------------|----------------------------------|-------------------------------|------------------|------------------|--------------------------------|-----------------|-------------------|
| ← → C 🔒 qommunity.q          | ornerstone.com/staff/booking/act |                               |                  |                  |                                | ସ ଜ ଏ           | a 🗉 🧐 i           |
| QORNERSTONE                  |                                  |                               | Qon nunit        | ty Manager       | Q ▼ A Yi Sin                   | • Queens Hart   | oour Residences 🔻 |
| 希 Dashboard                  | ← Bookings                       | All                           | Active Booked    | Completed Recent | Reserved Cancelle              | d Ne            | ew Booking \vee   |
| 🖨 Setup                      | All Units 🔻                      | Date Range: <u>01-11-2022</u> | 2 - 31-12-2022 🛗 |                  |                                | Print 🖨 Export  | Lear Filters      |
| 🕞 Logout                     | Name ~                           | Facility ~                    | Created ~        | Effective Date ~ | Booked Slots ~                 | Ref. No. ~      | Status ~          |
|                              | Yisin Tan<br>1,#01-01            | BBQ Pit 1<br>Group a          | 05 Dec 2022      | 31 Dec 2022      | 09:00 AM - 12:00 PM<br>(Prime) | REC20221205002  | Booked 🗸          |
|                              | Freddy Lee<br>1,#01-05           | BBQ Pit 1<br>Group a          | 21 Nov 2022      | 10 Dec 2022      | 02:00 PM - 05:00 PM<br>(Prime) | REC202211210010 | Booked 🗸          |
|                              | Yisin Tan<br>1,#01-01            | Study Room                    | 21 Nov 2022      | 27 Nov 2022      | 10:00 AM - 12:00 PM<br>(Prime) | REC20221121009  | Booked 🗸          |
|                              | Yisin Tan<br>1,≢01-01            | Study Room                    | 21 Nov 2022      | 26 Nov 2022      | 10:00 AM - 12:00 PM<br>(Prime) | REC20221121008  | Booked 🗸          |
|                              | Yisin Tan<br>1,#01-01            | Study Room                    | 18 Nov 2022      | 18 Nov 2022      | 10:00 AM - 12:00 PM            | REC20221118007  | Booked 🗸          |
|                              |                                  |                               |                  |                  |                                |                 |                   |
|                              |                                  |                               |                  |                  |                                |                 |                   |

Toggle to the respective tabs to view the Bookings accordingly.

- **Completed**: Completed Bookings within the date range
- Bookings that require no further actions from Staff (i.e. Completed/Cancelled Bookings with Booking Fee and/or Deposit refunded)

|                                |                                  |                        |                | <b>,</b>         | ← Bookings                     |                | All Active Booked     | Completed Recent               | Reserved Cancel     | ied            | New Booking 🗡 |
|--------------------------------|----------------------------------|------------------------|----------------|------------------|--------------------------------|----------------|-----------------------|--------------------------------|---------------------|----------------|---------------|
| n Qommunity Manager   Bookings | × +                              |                        |                |                  | Henry Lee<br>1,#01-03          | Basketbal      | Il Court 13 Oct 2022  | 10 Oct 2022                    | 07:00 PM - 08:00 PM | REF20221014003 | Refunded 🔨    |
| ← → C 🔒 qommunity.q            | ornerstone.com/staff/booking/act |                        |                |                  | (h)                            | IV             | /20221013015          | \$5.35                         |                     |                |               |
| QORNERSTONE                    |                                  |                        | Qommur         | nity lanager     |                                |                |                       | Deposit<br>View Refund Voucher |                     |                |               |
|                                | ← Bookings                       | All Ac                 | tive Booked    | Completed Recent | Reserved Cancelle              | ed             | New Booking \vee      |                                |                     |                |               |
| 🔅 Setup                        | All Units 🔻                      | Date Range: 01-11-2022 | - 31-12-2022 🛗 |                  |                                | Print 🖨 Ex     | xport 📥 Clear Filters |                                |                     |                |               |
|                                | Name ~                           | Facility ~             | Created ~      | Effective Date ~ | Booked Slots ~                 | Ref. No. ~     | Status ~              |                                |                     |                |               |
|                                | Yisin Tan<br>1,#01-01            | Study Room             | 21 Nov 2022    | 27 Nov 2022      | 10:00 AM - 12:00 PM<br>(Prime) | REC20221121009 | Booked V              |                                |                     |                |               |
|                                | Yisin Tan<br>1,#01-01            | Study Room             | 21 Nov 2022    | 26 Nov 2022      | 10:00 AM - 12:00 PM<br>(Prime) | REC20221121008 | Booked V              |                                |                     |                |               |
| · · · · · ·                    | Yisin Tan<br>1,#01-01            | Study Room             | 18 Nov 2022    | 18 Nov 2022      | 10:00 AM - 12:00 PM            | REC20221118007 | Booked 🗸              |                                |                     |                |               |
|                                | Yisin Tan<br>1,#01-01            | Basketball Court       | 14 Nov 2022    | 14 Nov 2022      | 05:00 PM - 06:00 PM            | REC20221114005 | Booked 🗸              |                                |                     |                |               |
|                                |                                  |                        |                |                  |                                |                |                       |                                |                     |                |               |
|                                |                                  |                        |                |                  |                                |                |                       |                                |                     |                |               |
|                                |                                  |                        |                |                  |                                |                |                       |                                |                     |                |               |

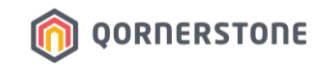

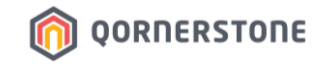

Toggle to the respective tabs to view the Bookings accordingly.

- **Recent**: Bookings that were made on the day of viewing this booking list

| Qommunity Manager   Bookings                          | × +                              |                               |                |                  |                                | ~ - ¤ ×                        |
|-------------------------------------------------------|----------------------------------|-------------------------------|----------------|------------------|--------------------------------|--------------------------------|
| $\leftarrow$ $\rightarrow$ C $\triangleq$ qommunity.q | ornerstone.com/staff/booking/act |                               |                |                  |                                | ର ଜ 🖈 🗊 🗖 🇐 :                  |
| QORNERSTONE                                           |                                  |                               | Qommun         | nity Manager     | Q ▼ A Yi Sin ▼                 | Queens Harbour Residences 🔻    |
| 倄 Dashboard                                           | ←Bookings                        | All Ac                        | tive Booked    | Completed Recent | Reserved Cancelled             | New Booking 💙                  |
| 🔅 Setup                                               | All Units 🔻                      | Date Range: <u>01-11-2022</u> | - 31-12-2022 🛗 |                  |                                | Print 🖨 Export 📥 Clear Filters |
|                                                       | Name ~                           | Facility ~                    | Created ~      | Effective Date ~ | Booked Slots ~ Ref             | f. No. ~ Status ~              |
|                                                       | Yisin Tan<br>1,#01-01            | Function Room                 | 06 Dec 2022    | 31 Dec 2022      | 02:00 PM - 05:00 PM<br>(Prime) | Reserved ∽                     |
|                                                       |                                  |                               |                |                  |                                |                                |
|                                                       |                                  |                               |                |                  |                                |                                |
|                                                       |                                  |                               |                |                  |                                |                                |
|                                                       |                                  |                               |                |                  |                                |                                |
|                                                       |                                  |                               |                |                  |                                |                                |
|                                                       |                                  |                               |                |                  |                                |                                |

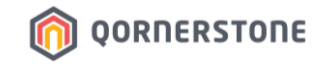

Toggle to the respective tabs to view the Bookings accordingly.

- Reserved: Booking reservations that were made within the date range

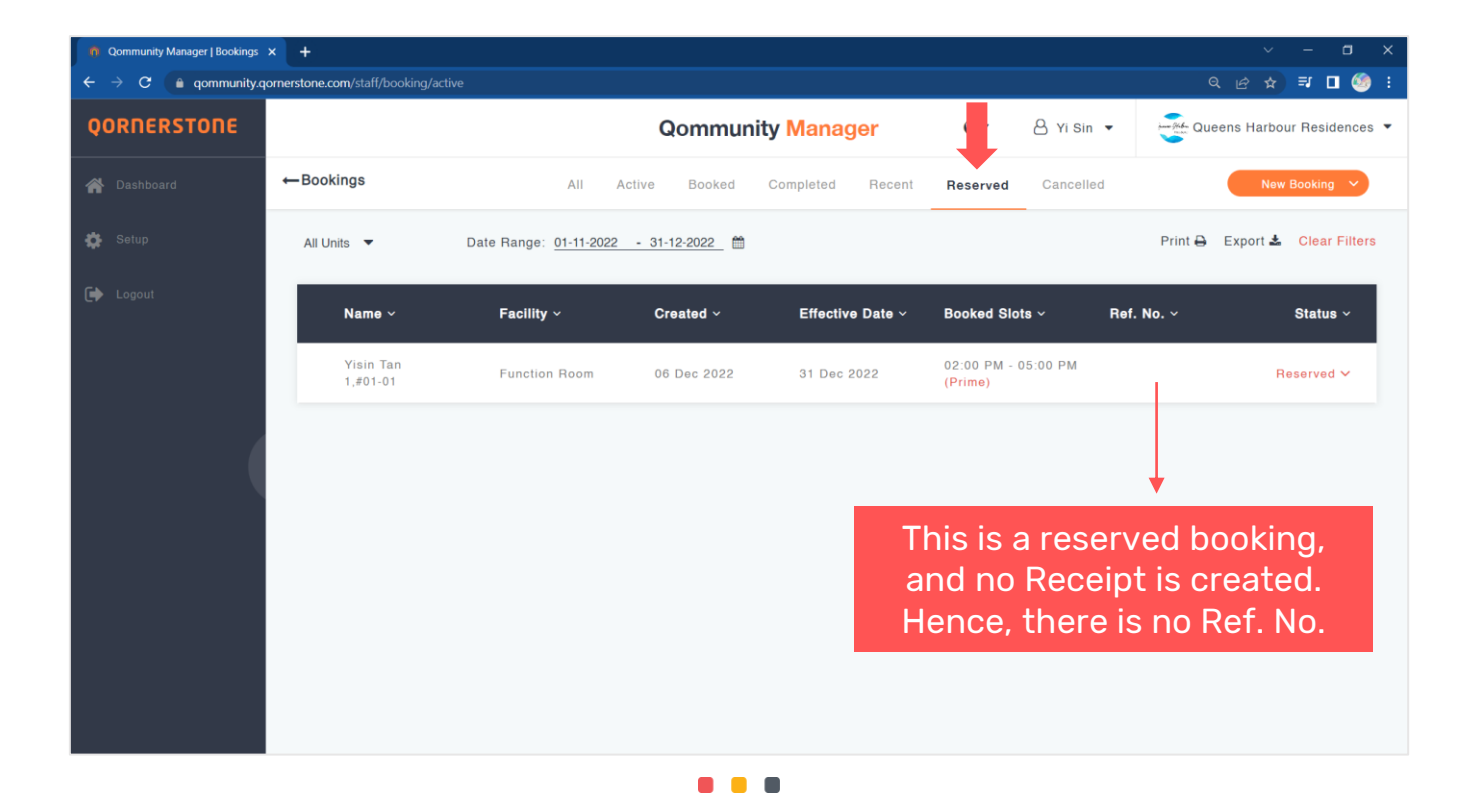

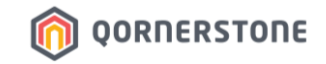

Toggle to the respective tabs to view the Bookings accordingly.

- **Cancelled**: Bookings that were cancelled within the date range

| Qommunity Manager   Bookings | × +                              |                        |                |                  |                                |                | ~ - ¤ ×              |
|------------------------------|----------------------------------|------------------------|----------------|------------------|--------------------------------|----------------|----------------------|
| ← → C 🔒 qommunity.c          | ornerstone.com/staff/booking/act |                        |                |                  |                                | Q E            | s 🖈 🗊 🗖 🧐 🗄          |
| QORNERSTONE                  |                                  |                        | Qommunit       | y Manager        | G• 8 v in                      | • Queens       | Harbour Residences 🔻 |
| 🖀 Dashboard                  | ←Bookings                        | All Ad                 | tive Booked    | Completed Recent | Reserved Cancelle              | ed             | New Booking \vee     |
| 🏟 Setup                      | All Units 🔻                      | Date Range: 01-11-2022 | - 31-12-2022 🛗 |                  |                                | Print 🖨 🛛 Exp  | port 🛓 Clear Filters |
| 🕞 Logout                     | Name ~                           | Facility ~             | Created ~      | Effective Date ~ | Booked Slots ~                 | Ref. No. ~     | Status ~             |
|                              | Yisin Tan<br>1,#01-01            | Function Room          | 01 Dec 2022    | 27 Dec 2022      | 10:00 AM - 01:00 PM            | REC20221201001 | Cancelled V          |
|                              | Freddy Lee<br>1,#01-05           | BBQ Pit 2<br>Group a   | 21 Nov 2022    | 03 Dec 2022      | 09:00 AM - 12:00 PM<br>(Prime) |                | Cancelled ~          |
|                              | Arissa Yeo<br>1,#01-02           | Basketball Court       | 15 Nov 2022    | 19 Nov 2022      | 10:00 AM - 11:00 AM            | REC20221115006 | Cancelled 🗸          |
|                              | Yisin Tan<br>1,#01-01            | Study Room             | 09 Nov 2022    | 10 Nov 2022      | 10:00 AM - 12:00 PM            | REC20221109002 | Cancelled ~          |
|                              | Yisin Tan<br>1,#01-01            | BBQ Pit 1<br>Group a   | 09 Nov 2022    | 26 Nov 2022      | 09:00 AM - 12:00 PM<br>(Prime) | is is a rese   | erved booking        |
|                              |                                  |                        |                |                  | an                             | d no Rece      | eipt is created      |
|                              |                                  |                        |                |                  | не                             | nce, there     | e is no Ret. No      |

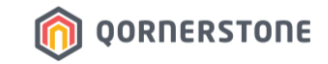

# Facility Bookings

## How to Search or Filter Facility Bookings

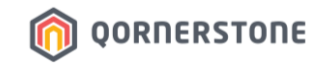

**Column Header Descriptions** 

- Name: Name & Unit Details of Resident who made the Booking
- Facility: The Facility booked, followed by the Facility Group tagged to the Facility (in Setup)
- **Created**: The date when the Facility Booking was made
- Effective Date: The date of Facility usage
- Booked Slots: The timeslot booked
- Ref. No.: The Receipt Number of the confirmed booking
- Status: The status of the booking

| Setup     | All Units 🔻            | Date Range: 01-11-2022 | - 31-12-2022 |                  |                                | Print 🖨 Expo    | ort 🛓 Clear Filte      |
|-----------|------------------------|------------------------|--------------|------------------|--------------------------------|-----------------|------------------------|
| Logout    | Name ~                 | Facility ~             | Created ~    | Effective Date ~ | Booked Slots ~                 | Ref. No. ~      | Status ~               |
| •         | 1,#01-01               | Group a                | 05 Dec 2022  | 31 Dec 2022      | 09:00 AM - 12:00 PM<br>(Prime) | REC20221205002  | Booked 🗸               |
|           | Yisin Tan<br>1,∉01-01  | Function Room          | 01 Dec 2022  | 27 Dec 2022      | 10:00 AM - 01:00 PM            | REC20221201001  | Cancelled $\vee$       |
| · · · · · | Freddy Lee<br>1,#01-05 | BBQ Pit 1<br>Group a   | 21 Nov 2022  | 10 Dec 2022      | 02:00 PM - 05:00 PM<br>(Prime) | REC202211210010 | Booked 🗸               |
|           | Freddy Lee<br>1,#01-05 | BBQ Pit 2<br>Group a   | 21 Nov 2022  | 03 Dec 2022      | 09:00 AM - 12:00 PM<br>(Prime) |                 | Cancelled $\checkmark$ |
|           | Yisin Tan<br>1,#01-01  | Study Room             | 21 Nov 2022  | 27 Nov 2022      | 10:00 AM - 12:00 PM<br>(Prime) | REC20221121009  | Booked 🛩               |
|           | Yisin Tan<br>1,∉01-01  | Study Room             | 21 Nov 2022  | 26 Nov 2022      | 10:00 AM - 12:00 PM<br>(Prime) | REC20221121008  | Booked 🛩               |
|           | Yisin Tan<br>1,#01-01  | Study Room             | 18 Nov 2022  | 18 Nov 2022      | 10:00 AM - 12:00 PM            | REC20221118007  | Booked 🛩               |

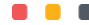

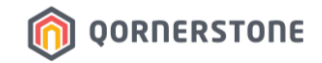

- To search for a Booking, roll your cursor over a Column Header and a filter icon will appear
- Click on the Column Header text
- A field will appear for you to key in the information or make a selection. E.g. If you are doing a search for 'Facility', a field will appear for you to key in the Facility Name

| Qommunity Manager   Bookings | × +                               |                               |                |                  |                                |                 | ~ - ¤ ×                |
|------------------------------|-----------------------------------|-------------------------------|----------------|------------------|--------------------------------|-----------------|------------------------|
| ← → C 🔒 qommunity.q          | pomerstone.com/staff/booking/acti |                               |                |                  |                                |                 | 년 ☆ 팩 🛛 🧐 :            |
| QORNERSTONE                  |                                   |                               | Qommunit       | y Manager        | Q Yi Sin                       | • Queens        | s Harbour Residences 💌 |
| 🖀 Dashboard                  | ← Bookings                        | AII Ac                        | tive Booked    | Completed Recent | Reserved Cancelle              | ed              | New Booking \vee       |
| 🏟 Setup                      | All Units 🔻                       | Data Range: <u>01-11-2022</u> | - 31-12-2022 🛗 |                  |                                | Print 🖨 Ex      | port 🛓 Clear Filters   |
| 🕞 Logout                     | Name ~                            | T Facility ~                  | Created ~      | Effective Date ~ | Booked Slots ~                 | Ref. No. ~      | Status ~               |
|                              | Yisin Tan<br>1,#01-01             | Search                        | 06 Dec 2022    | 31 Dec 2022      | 02:00 PM - 05:00 PM<br>(Prime) |                 | Reserved ∽             |
|                              | Yisin Tan<br>1,#01-01             | BBQ PIL<br>Group a            | 05 Dec 2022    | 31 Dec 2022      | 09:00 AM - 12:00 PM<br>(Prime) | REC20221205002  | Booked 🛩               |
|                              | Yisin Tan<br>1,#01-01             | Function Room                 | 01 Dec 2022    | 27 Dec 2022      | 10:00 AM - 01:00 PM            | REC20221201001  | Cancelled V            |
|                              | Freddy Lee<br>1,#01-05            | BBQ Pit 1<br>Group a          | 21 Nov 2022    | 10 Dec 2022      | 02:00 PM - 05:00 PM<br>(Prime) | REC202211210010 | Booked 🛩               |
|                              | Freddy Lee<br>1,#01-05            | BBQ Pit 2<br>Group a          | 21 Nov 2022    | 03 Dec 2022      | 09:00 AM - 12:00 PM<br>(Prime) |                 | Cancelled ~            |
|                              | Yisin Tan<br>1,≢01-01             | Study Room                    | 21 Nov 2022    | 27 Nov 2022      | 10:00 AM - 12:00 PM<br>(Prime) | REC20221121009  | Booked 🛩               |
|                              | Yisin Tan<br>1,#01-01             | Study Room                    | 21 Nov 2022    | 26 Nov 2022      | 10:00 AM - 12:00 PM<br>(Prime) | REC20221121008  | Booked 🛩               |

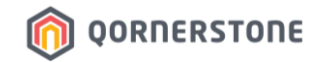

- In this example, 'bbq' was keyed in and the list will show all Facility Bookings for BBQ within the date range
- Click on the 'x' icon to remove the search

| Qommunity Manager   Bookings                          | × +                             |                               |                |                  |                                |                 | ~ - a >                |
|-------------------------------------------------------|---------------------------------|-------------------------------|----------------|------------------|--------------------------------|-----------------|------------------------|
| $\leftarrow$ $\rightarrow$ C $\triangleq$ qommunity.q | ornerstone.com/staff/booking/ac |                               |                |                  |                                |                 | 📩 न 🗆 🧐                |
| QORNERSTONE                                           |                                 |                               | Qommunit       | y Manager        | Q ▼ A Yi Sin                   | • Queens H      | Harbour Residences 🗨   |
| 🖀 Dashboard                                           | ←Bookings                       | All                           | Active Booked  | Completed Recent | Reserved Cancelle              | ed              | New Booking 🗸          |
| 🔅 Setup                                               | All Units 🔻                     | Date Range: <u>01-11-2022</u> | - 31-12-2022 🛗 |                  |                                | Print 🖨 🛛 Exp   | ort 🛓 Clear Filters    |
| 🗭 Logout                                              | Name ~                          | Facility ~                    | Created ~      | Effective Date ~ | Booked Slots ~                 | Ref. No. ~      | Status ~               |
|                                                       | Yisin Tan<br>1,#01-01           | BBQ Pit 1<br>Group a          | 05 Dec 2022    | 31 Dec 2022      | 09:00 AM - 12:00 PM<br>(Prime) | REC20221205002  | Booked 🗸               |
|                                                       | Freddy Lee<br>1,#01-05          | BBQ Pit 1<br>Group a          | 21 Nov 2022    | 10 Dec 2022      | 02:00 PM - 05:00 PM<br>(Prime) | REC202211210010 | Booked 🗸               |
|                                                       | Freddy Lee<br>1,#01-05          | BBQ Pit 2<br>Group a          | 21 Nov 2022    | 03 Dec 2022      | 09:00 AM - 12:00 PM<br>(Prime) |                 | Cancelled $\checkmark$ |
|                                                       | Yisin Tan<br>1,#01-01           | BBQ Pit 1<br>Group a          | 09 Nov 2022    | 26 Nov 2022      | 09:00 AM - 12:00 PM<br>(Prime) | REC20221109001  | Cancelled V            |
|                                                       |                                 |                               |                |                  |                                |                 |                        |
|                                                       |                                 |                               |                |                  |                                |                 |                        |
|                                                       |                                 |                               |                |                  |                                |                 |                        |

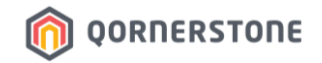

- E.g. If you are doing a search for 'date', a calendar will appear for you to select the date to view

| Qommunity Manager   Bookings | × +                                |                              |                  |                                                                                                    |                                |                | ~ - a ×                |
|------------------------------|------------------------------------|------------------------------|------------------|----------------------------------------------------------------------------------------------------|--------------------------------|----------------|------------------------|
| ← → C 🔒 qommunity.q          | ornerstone.com/staff/booking/activ |                              |                  |                                                                                                    |                                |                | २ ७ 🖈 🗊 🗖 🇐 ।          |
| QORNERSTONE                  |                                    |                              | Qommun           | ity Manager                                                                                                    | • A Yi Sin                     | • Quee         | ns HarbourResidences 🔻 |
| 🕋 Dashboard                  | ← Bookings                         | All                          | Active Booked    | Completed Recent                                                                                                    | Reserved Cancelle              | ed             | New Booking \vee       |
| 🏟 Setup                      | All Units 🔻                        | Date Range: <u>01-11-202</u> | 2 - 31-12-2022 🛗 |                                                                                                    |                                | Print 🖨        | Export 🛓 Clear Filters |
| 🕞 Logout                     | Name ~                             | Facility ~                   | Created ~        | T Effective Date ~                                                                                                    | Booked Slots ~                 | Ref. No. ~     | Status ~               |
|                              | Yisin Tan<br>1,#01-01              | Function Room                | 06 Dec 2022      | Q Bearch<br>← December 2                                                                                                    | 02:00 PM - 05:00 PM<br>(Prime) |                | Reserved ~             |
|                              | Yisin Tan<br>1,∉01-01              | BBQ Pit 1<br>Group a         | 05 Dec 2022      | Su Mo Tu We Th                                                                                                    | 09:00 AM - 12:00 PM<br>(Prime) | REC20221205002 | Booked 🛩               |
|                              | Yisin Tan<br>1,#01-01              | Function Room                | 01 Dec 2022      | 4 5 6 7 8 9 10<br>11 12 13 14 15 16 17<br>18 19 20 21 22 23 24                                                                               | 10:00 AM - 01:00 PM            | REC20221201001 | Cancelled V            |
|                              | Freddy Lee<br>1,#01-05             | BBQ Pit 1<br>Group a         | 21 Nov 2022      | 25         26         27         28         29         30         31           1         2         3         4         5         6         7 | 02:00 PM - 05:00 PM<br>(Prime) | REC20221121001 | 0 Booked 🛩             |
|                              | Freddy Lee<br>1,#01-05             | BBQ Pit 2<br>Group a         | 21 Nov 2022      | 03 Dec 2022                                                                                                    | 09:00 AM - 12:00 PM<br>(Prime) |                | Cancelled $\checkmark$ |
|                              | Yisin Tan<br>1,∉01-01              | Study Room                   | 21 Nov 2022      | 27 Nov 2022                                                                                                    | 10:00 AM - 12:00 PM<br>(Prime) | REC20221121009 | Booked 🛩               |
|                              | Yisin Tan<br>1,#01-01              | Study Room                   | 21 Nov 2022      | 26 Nov 2022                                                                                                    | 10:00 AM - 12:00 PM<br>(Prime) | REC20221121008 | Booked 🗸               |

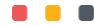

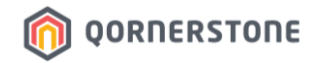

- In this example, '31 Dec 2022' was selected and the list will show the Facility Bookings for 31 Dec 2022, which is also within the date range
- Click on the 'x' icon to remove the search

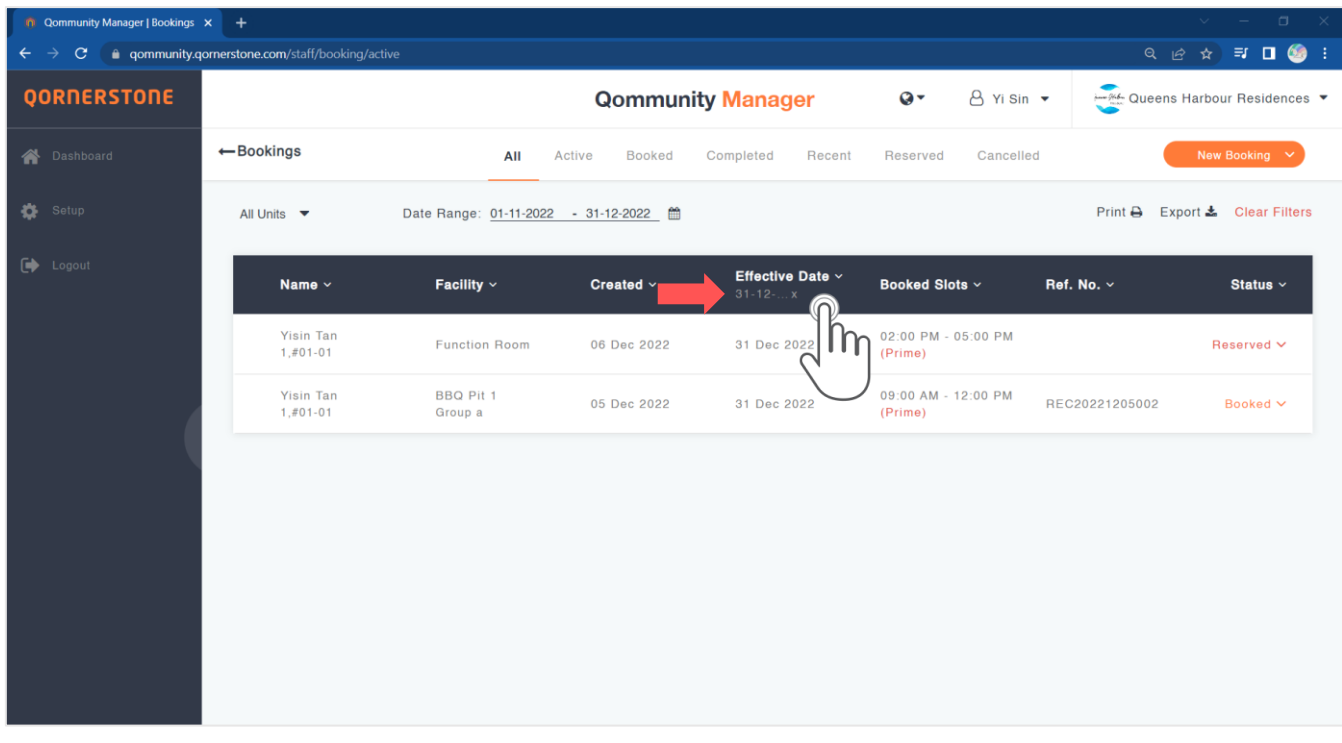

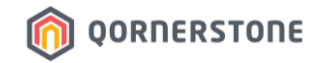

- To filter the Bookings list in ascending/descending or alphabetical order, click on the arrow-down icon next to the Column Header

|                        |                      | Qommuni          | ty Manager       | · 2                        | Yi Sin 🔻  | Queens         | Harbour Residence    |
|------------------------|----------------------|------------------|------------------|----------------------------|-----------|----------------|----------------------|
| Bookings               | All                  | Active Booked    | Completed Recent | Reserved                   | Cancelled |                | New Booking 💙        |
| All Units 🔻            | Date R               | 2 - 31-12-2022 🛗 |                  |                            |           | Print 🖨 Exp    | oort 🛓 Clear Filter  |
| Name ~                 | Facility             | Created ~        | Effective Date ~ | Booked Slots               | ~ R       | sf. No. ~      | Status ~             |
| Yisin Tan<br>1,#01-01  | BBQ Pit 1<br>Group a | 05 Dec 2022      | 31 Dec 2022      | 09:00 AM - 12:0<br>(Prime) | 00 PM RI  | EC20221205002  | Booked 🛩             |
| Yisin Tan<br>1,#01-01  | Function             | 01 Dec 2022      | 27 Dec 2022      | 10:00 AM - 01:0            | 0 PM RI   | EC20221201001  | Cancelled ~          |
| Freddy Lee<br>1,#01-05 | BBO Pit 1<br>Group a | 21 Nov 2022      | 10 Dec 2022      | 02:00 PM - 05:<br>(Prime)  | 00 PM RI  | EC202211210010 | Booked ~             |
| Freddy Lee<br>1,#01-05 | BBQ Pit 2<br>Group a | 21 Nov 2022      | 03 Dec 2022      | 09:00 AM - 12:0<br>(Prime) | 00 PM     |                | Cancelled $\backsim$ |
| Yisin Tan<br>1,#01-01  | Study Room           | 21 Nov 2022      | 27 Nov 2022      | 10:00 AM - 12:0<br>(Prime) | 00 PM RI  | EC20221121009  | Booked 🛩             |
| Yisin Tan<br>1.#01-01  | Study Room           | 21 Nov 2022      | 26 Nov 2022      | 10:00 AM - 12:0<br>(Prime) | 0 PM RI   | EC20221121008  | Booked V             |
| Yisin Tan              | Study Room           | 18 Nov 2022      | 18 Nov 2022      | 10:00 AM - 12:0            | 0 PM RI   | EC20221118007  | Booked ~             |

**Before Filter** 

|                        |                             | A                     | iter Filt        | ter                            |                 |                        |
|------------------------|-----------------------------|-----------------------|------------------|--------------------------------|-----------------|------------------------|
|                        |                             | Qommuni               | ty Manager       | Q • 🔒 Yi Sin                   | • Queens I      | Harbour Residence      |
| -Bookings              | All Ac                      | tive Booked           | Completed Recent | Reserved Cancello              | ed 🧲            | New Booking            |
| All Units 🔻            | Date R e: <u>01-11-2022</u> | <u>- 31-12-2022</u> ∰ |                  |                                | Print 🖨 Exp     | ort 🛓 Clear Filter     |
| Name ~                 | Facility ^                  | Created ~             | Effective Date ~ | Booked Slots ~                 | Ref. No. ~      | Status ~               |
| Yisin Tan<br>1,#01-01  | Basketball Court            | 14 Nov 2022           | 14 Nov 2022      | 05:00 PM - 06:00 PM            | REC20221114005  | Booked V               |
| Arissa Yeo<br>1,#01-02 | Basketball Court            | 15 Nov 2022           | 19 Nov 2022      | 10:00 AM - 11:00 AM            | REC20221115006  | Cancelled $\vee$       |
| Yisin Tan<br>1.#01-01  | BBQ Pit 1<br>Group a        | 09 Nov 2022           | 26 Nov 2022      | 09:00 AM - 12:00 PM<br>(Prime) | REC20221109001  | Cancelled $\checkmark$ |
| Freddy Lee<br>1,#01-05 | BBQ Pit 1<br>Group a        | 21 Nov 2022           | 10 Dec 2022      | 02:00 PM - 05:00 PM<br>(Prime) | REC202211210010 | Booked ~               |
| Yisin Tan<br>1,#01-01  | BBQ Pit 1<br>Group a        | 05 Dec 2022           | 31 Dec 2022      | 09:00 AM - 12:00 PM<br>(Prime) | REC20221205002  | Booked V               |
| Freddy Lee<br>1,#01-05 | BBQ Pit 2<br>Group a        | 21 Nov 2022           | 03 Dec 2022      | 09:00 AM - 12:00 PM<br>(Prime) |                 | Cancelled $\vee$       |
| Yisin Tan<br>1.#01-01  | Function Room               | 01 Dec 2022           | 27 Dec 2022      | 10:00 AM - 01:00 PM            | REC20221201001  | Cancelled $\sim$       |

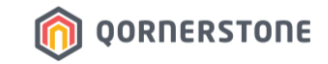

# Facility Bookings

## How to Search & View Facility Bookings' Receipt

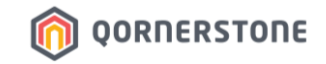

- Click on the booking and more details will be shown

| Qommunity Manager   Bookings | × +                              |                        |                |                  |                                |                | ~ - a ×              |
|------------------------------|----------------------------------|------------------------|----------------|------------------|--------------------------------|----------------|----------------------|
| ← → C 🔒 qommunity.c          | qornerstone.com/staff/booking/ac |                        |                |                  |                                |                | 년 ☆ 퀵 🛛 🇐 :          |
| QORNERSTONE                  |                                  |                        | Qommuni        | y Manager        | Q Yi Sin                       | • Queens       | Harbour Residences 🔻 |
| 希 Dashboard                  | ←Bookings                        | All Ac                 | tive Booked    | Completed Recent | Reserved Cancell               | ed 🤇           | New Booking 🗸        |
| 🇱 Setup                      | All Units 🔻                      | Date Range: 06-12-2022 | - 06-02-2023 🛗 |                  |                                | Print 🔒 Ex     | port 🛓 Clear Filters |
| 🕩 Logout                     | Name ~                           | Facility ~             | Created ~      | Effective Date ~ | Booked Slots ~                 | Ref. No. ~     | Status ~             |
|                              | Rocky Tedja<br>1,#02-02          | Study Room             | 06 Jan 2023    | 20 Jan 2023      | 10:00 AM - 12:00 PM            | REC20230106007 | Booked V             |
|                              | Rocky Tedja<br>1,≇02-02          | Study Room             | 06 Jan 2023    | 19 Jan 2023      | 10:00 AM - 12:00 PM            | REC20230106006 |                      |
|                              | Rocky Tedja<br>1,≢02-02          | BBQ Pit 2<br>Group a   | 06 Jan 2023    | 28 Jan 2023      | 09:00 AM - 12:00 PM<br>(Prime) |                | Reserved ~           |
|                              | Yisin Tan<br>1,#01-01            | BBQ Pit 1<br>Group a   | 06 Jan 2023    | 07 Jan 2023      | 09:00 AM - 12:00 PM<br>(Prime) | REC20230106005 | Booked 🛩             |
|                              | Yisin Tan<br>1,#01-01            | Basketball Court       | 04 Jan 2023    | 28 Jan 2023      | 10:00 AM - 11:00 AM            | REC20230104004 | Cancelled ~          |
|                              | Yisin Tan<br>1,#01-01            | Basketball Court       | 03 Jan 2023    | 03 Jan 2023      | 08:00 PM - 09:00 PM            | REC20230103003 | Booked 🛩             |
|                              | Yisin Tan<br>1,#01-01            | Basketball Court       | 16 Dec 2022    | 16 Dec 2022      | 07:00 PM - 08:00 PM            | REC20221216003 | Booked ~             |

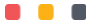

- **Booking Type 1: Booking Reservation.** There are options to confirm a payment or cancel reservation.
- Booking Type 2: Confirmed & Upcoming Booking. There are options to view receipt or cancel booking.

OORNERSTONE

- Booking Type 3: Cancelled Booking. There are no options available for a cancelled booking/reservation.
- Booking Type 4: Completed & Past Booking. There is an option to view receipt.

| n Qommunity Manager   Bool | okings × +                               |                                  |                                                   | <ul> <li>– a</li> </ul>               | ×                           |
|----------------------------|------------------------------------------|----------------------------------|---------------------------------------------------|---------------------------------------|-----------------------------|
| ← → C 🔒 qommu              | unity.qomerstone.com/staff/booking/activ | ive                              |                                                   | 익 순 🖈 🗊 🗖 🧐                           | 1                           |
| QORNERSTONE                | ←Bookings                                | All Active Booked                | Completed Recent Reserved                         | Cancelled New Booking ~               | -                           |
| 🔗 Dashboard                | Rocky Tedja<br>1.≢02-02                  | BBQ Pit 2<br>Group a 06 Jan 2023 | 28 Jan 2023 09:00 AM - 12:00 PM (Prime)           | Reserved ^                            |                             |
| 🏟 Setup                    | -                                        | IV20230106006                    | <b>\$16.20 \$50.00</b><br>Booking Fee Deposit     | Confirm Payment<br>Cancel Reservation | Type 1: Booking Reservation |
|                            | Yisin Tan<br>1.#01-01                    | BBQ Pit 1 06 Jan 2023<br>Group a | 07 Jan 2023 09:00 AM - 12:00 PM<br>(Prime)        | REC20230106005 Booked A               | Type 2: Confirmed 9         |
|                            | <b>(</b>                                 | IV20230106005                    | \$16.20 \$5.00<br>Booking Fee Deposit<br>(OFFSET) | Receipt<br>Cancel Booking             | Upcoming Booking            |
|                            | Yisin Tan<br>1,≢01-01                    | Basketball Court 04 Jan 2023     | 28 Jan 2023 10:00 AM - 11:00 AM                   | REC20230104004 Cancelled ^            |                             |
|                            | 0                                        | IV20230104004                    |                                                   | -                                     | Type 3: Cancelled Booking   |
|                            | Yisin Tan<br>1,#01-01                    | Basketball Court 03 Jan 2023     | 03 Jan 2023 08:00 PM - 09:00 PM                   | REC20230103003 Booked A               | Type 4: Completed & Past    |
|                            | (1)                                      | IV20230103003                    | \$10.70 \$5.35<br>Booking Fee Deposit<br>(OFFSET) | Receipt                               | Booking                     |
|                            | SP-1                                     |                                  |                                                   | T                                     | *                           |

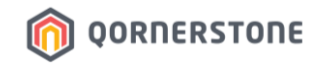

#### **Booking Type 1: Booking Reservation**

- There is no Reference No. (i.e. Receipt No.)
- Staff can either assist to confirm a payment or cancel the reservation
- If no action is taken by either the Resident or Staff, the Reserved Booking will be released after the reservation period is over (as per Facility Setup) and the Status will be changed to "Cancelled"

| n Qommunity Manager   Boo                      | okings × +                                |                            |             |                       |                                |                      | ~ <b>- 0</b>                          | ×                | \<br>\              |               |
|------------------------------------------------|-------------------------------------------|----------------------------|-------------|-----------------------|--------------------------------|----------------------|---------------------------------------|------------------|---------------------|---------------|
| $\leftarrow$ $\rightarrow$ C $\triangleq$ qomm | unity.qornerstone.com/staff/booking/activ |                            |             |                       |                                |                      | ୍ ଜ 🌣 🖬 🗖 🧐                           | :                |                     |               |
| QORNERSTONE                                    |                                           |                            | Qommun      | ity Manager           | Q-                             | 🛆 Yi Sin 🔻           | Queens Harbour Residences 🔻           | *                |                     |               |
|                                                | ←Bookings                                 | All Active                 | Booked      | Completed Rec         | cent Reserved                  | Cancelled            | New Booking 💙                         |                  | $\langle \rangle$   |               |
|                                                | All Units 🔻 Date                          | Range: 06-12-2022 - 06-02- | 2023 🛗      |                       |                                | Print 🔒              | Export 🛓 Clear Filters                |                  |                     |               |
| 🗭 Logout                                       |                                           |                            |             |                       |                                |                      |                                       |                  |                     |               |
|                                                | Name ~                                    | Facility ~                 | Created ~   | Effective Date ~      | Booked Slots ~                 | Ref. No. Y           | Status ~                              |                  |                     | $\mathbf{A}$  |
|                                                | Rocky Tedja<br>1,∉02-02                   | Study Room                 | 06 Jan 2023 | 20 Jan 2023           | 10:00 AM - 12:00 PM            | REC2023010600        | 7 Booked ~                            |                  |                     | $\mathbf{A}$  |
|                                                | Rocky Tedja<br>1,∉02-02                   | Study Room                 | 06 Jan 2023 | 19 Jan 2023           | 10:00 AM - 12:00 PM            | REC2023010600        | 6 Cancelled ~                         |                  |                     |               |
|                                                | Rocky Tedja<br>1,∉02-02                   | BBQ Pit 2<br>Group a       | 06 Jan 2023 | 28 Jan 2023           | 09:00 AM - 12:00 PM<br>(Prime) |                      | Reserved ^                            |                  |                     |               |
|                                                | -                                         | IV202301060                | 006         | \$16.20 \$Booking Fee | Deposit                        |                      | Confirm Payment<br>Cancel Reservation |                  |                     |               |
|                                                | Yisin Tan<br>1,∉01-01                     | BBQ Pit 1<br>Group a       | 06 Jan 2023 | 07 Jan 2023 🔶         | -Bookings                      | A                    | II Active Booked                      | Completed Recent | Reserved Cancelled  | New Booking 🗸 |
|                                                | Yisin Tan<br>1,∉01-01                     | Basketball Court           | 04 Jan 2023 | 28 Jan 2023           | Rocky Tedja<br>1.#02-02        | BBQ Pit 2<br>Group a | 06 Jan 2023                           | 28 Jan 2023      | 09:00 AM - 12:00 PM | Cancelled A   |
|                                                | Yisin Tan<br>1,#01-01                     | Basketball Court           | 03 Jan 2023 | 03 Jan 2023           |                                |                      |                                       |                  |                     |               |
|                                                | Yisin Tan                                 | Basketball Court           | 16 Dec 2022 | 16 Dec 2022           | $\bigcirc$                     | IV2                  | 0230106006                            |                  |                     |               |

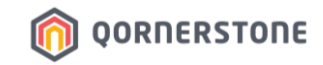

#### **Booking Type 2: Confirmed & Upcoming Booking**

- Options Available: View Receipt or Cancel the Booking

| n Qommunity Manager   Boo | okings × +                               |                          |             |                                         |                                |               | ~ — a                     | ×                                                                                       |                                            |              |                           |
|---------------------------|------------------------------------------|--------------------------|-------------|-----------------------------------------|--------------------------------|---------------|---------------------------|-----------------------------------------------------------------------------------------|--------------------------------------------|--------------|---------------------------|
| ← → C 🔒 qomm              | unity.qornerstone.com/staff/booking/acti | ve                       |             |                                         |                                |               | Q @ ☆ ₹ □ (               | 🧐 :                                                                                     |                                            |              |                           |
| QORNERSTONE               |                                          |                          | Qommun      | ity Manager                             | 0-                             | 👌 Yi Sin 👻    | Queens Harbour Residence  | es 🕶                                                                                    |                                            |              |                           |
| 🔗 Dashboard               | ←Bookings                                | All Active               | Booked      | Completed Rece                          | ent Reserved                   | Cancelled     | New Booking 👻             | ←Receipt                                                                                |                                            |              |                           |
| Setup                     | All Units 👻 Date                         | Range: 06-12-2022 - 06-0 | 2-2023 🛗    |                                         |                                | Print 🖨       | Export 🛓 Clear Filters    | Queens Harbour R                                                                        | NTY RESIDENT<br>esidences                  | Receipt Info |                           |
| Logaut                    | Name ~                                   | Facility ~               | Created ~   | Effective Date 🗸                        | Booked Slots ~                 | Ref. No. ~    | Status ~                  | 657 reg. ea. 202631601A<br>Hello Yisin Tan                                              |                                            | CREATED BY   | Resident In-App<br>OFFSET |
|                           | Rocky Tedja<br>1,#02-02                  | Study Room               | 06 Jan 2023 | 20 Jan 2023                             | 10:00 AM - 12:00 PM            | REC2023010600 | 7 Booked ~                | Your transaction has been<br>Please retain a copy of th<br>records.                     | s processed securely.<br>is email for your | REMARK       |                           |
|                           | Rocky Tedja<br>1,#02-02                  | Study Room               | 06 Jan 2023 | 19 Jan 2023                             | 10:00 AM - 12:00 PM            | REC2023010600 | 6 Cancelled ~             | RECEIPT NUMBER<br>DATE<br>BILLING INFO                                                  | REC20230106005<br>06 Jan 2023              |              |                           |
| 1                         | Rocky Tedja<br>1,#02-02                  | BBQ Pit 2<br>Group a     | 06 Jan 2023 | 28 Jan 2023                             | 09:00 AM - 12:00 PM<br>(Prime) |               | Reserved ~                | Block 1, #91-01<br>1 QUEENS ROAD #91-01 QUEE<br>SINGAPORE                               | N RESIDENCES 260001                        |              |                           |
|                           | Yisin Tan<br>1,#01-01                    | BBQ Pit 1<br>Group a     | 06 Jan 2023 | 07 Jan 2023                             | 09:00 AM - 12:00 PM<br>(Prime) | REC2023010600 | 5 Booked A                | ITEM<br>FACILITY - BBQ PITS<br>Booking feas for BBO Pit 1, 03<br>BrodoAM-12200PM(Prime) | AMOUNT<br>515.00                           |              |                           |
|                           | 6                                        | IV20230106               | 6005        | \$16.20 \$<br>Booking Fee D<br>(OFFSET) | 5.00<br>Jeposit                |               | Receipt<br>Cancel Booking | REFUNCTION AND AND AND AND AND AND AND AND AND AN                                       | \$1.20<br>FACILITIES \$5.00                |              |                           |
|                           | Yisin Tan<br>1,#01-01                    | Basketball Court         | 04 Jan 2023 | 28 Jan 2023                             | 10:00 AM - 11:00 AM            | REC2023010400 | 4 Cancelled ~             | CREDIT OFFSET                                                                           | -\$21.20                                   |              |                           |
|                           | Yisin Tan<br>1,#01-01                    | Basketball Court         | 03 Jan 2023 | 03 Jan 2023                             | 08:00 PM - 09:00 PM            | REC2023010300 | 3 Booked V                |                                                                                         |                                            |              |                           |
|                           | Yisin Tan                                | Basketball Court         | 16 Dec 2022 | 16 Dec 2022                             | 07:00 PM - 08:00 PM            | REC2022121600 | 3 Booked ~                | *                                                                                       |                                            |              |                           |

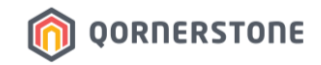

#### **Booking Type 2: Confirmed & Upcoming Booking**

- After the Booking is utilized (after the timeslot End Time has passed), the 'Cancel Booking' option will not be available

| 🐞 Qommunity Manager   Bo | okings × +                            |                                      |             |                                    |                                |                | ✓ - □ >                     | < _                  |                    |                                         |                                |                |                      |
|--------------------------|---------------------------------------|--------------------------------------|-------------|------------------------------------|--------------------------------|----------------|-----------------------------|----------------------|--------------------|-----------------------------------------|--------------------------------|----------------|----------------------|
| ← → C 🔒 qomm             | unity.qomerstone.com/staff/booking/ac | tive                                 |             |                                    |                                |                | ० ७ 🖈 🖘 🛛 🇐 🗄               | :                    |                    |                                         |                                |                |                      |
| QORNERSTONE              |                                       |                                      | Qommun      | ity Manager                        | 0-                             | 👌 Yi Sin 👻     | Queens Harbour Residences 🔻 | Â                    |                    |                                         |                                |                |                      |
| 🔗 Dashboard              | ←Bookings                             | All Active                           | Booked      | Completed Rece                     | ent Reserved                   | Cancelled      | New Booking 💙               |                      |                    |                                         |                                |                |                      |
| 🖨 Setup                  | All Units 👻 Da                        | te Range: <u>06-12-2022 - 06-02-</u> | 2023 🛗      |                                    |                                | Print 🖨        | Export 📥 Clear Filters      |                      |                    |                                         |                                |                | ч – в х              |
| 🕪 Logaut                 |                                       |                                      |             |                                    |                                |                |                             |                      |                    |                                         |                                |                | ie 🛧 🗊 🗖 🇐 i         |
| 848* VIV                 | Name ~                                | Facility ~                           | Created ~   | Effective Date ~                   | Booked Slots ~                 | Ref. No. ~     | Status ~                    |                      | Qommunit           | v Manager                               | Q. − B. Yi Sin                 | - Queens       | Harbour Residences - |
|                          | Rocky Tedja<br>1,#02-02               | Study Room                           | 06 Jan 2023 | 20 Jan 2023                        | 10:00 AM - 12:00 PM            | REC2023010600  | 7 Booked ~                  |                      |                    | , manager                               |                                |                |                      |
|                          | Rocky Tedja<br>1,≇02-02               | Study Room                           | 06 Jan 2023 | 19 Jan 2023                        | 10:00 AM - 12:00 PM            | REC2023010600  | 6 Cancelled ~               | All                  | Active Booked      | Completed Recent                        | Reserved Cancel                | ed             | New Booking          |
|                          | Rocky Tedja<br>1,#02-02               | BBQ Pit 2<br>Group a                 | 06 Jan 2023 | 28 Jan 2023                        | 09:00 AM - 12:00 PM<br>(Prime) |                | Reserved ~                  | ange: <u>06-12-2</u> | 022 - 06-02-2023 🛗 |                                         |                                | Print 🖨 Exp    | ort 🛓 Clear Filters  |
|                          | Yisin Tan<br>1,≢01-01                 | BBQ Pit 1<br>Group a                 | 06 Jan 2023 | 07 Jan 2023                        | 09:00 AM - 12:00 PM<br>(Prime) | REC2023010600  | 5 Booked A                  | icility ~            | Created ~          | Effective Date ~                        | Booked Slots ~                 | Ref. No. ~     | Status ~             |
|                          | ۲                                     | IV202301060                          | 05          | \$16.20 \$<br>Booking Fee (OFFSET) | 5.00<br>Deposit                |                | Receipt<br>Cancel Booking   | udy Room             | 06 Jan 2023        | 20 Jan 2023                             | 10:00 AM - 12:00 PM            | REC20230106007 | Booked 🛩             |
|                          | Yisin Tan                             | Basketball Court                     | 04 Jan 2023 | 28 Jan 2023                        | 10:00 AM - 11:00 AM            | REC20230104004 | 4 Cancelled ~               | udy Room             | 06 Jan 2023        | 19 Jan 2023                             | 10:00 AM - 12:00 PM            | REC20230106006 | Cancelled ~          |
|                          | Yisin Tan<br>1,#01-01                 | Basketball Court                     | 03 Jan 2023 | 03 Jan 2023                        | 08:00 PM - 09:00 PM            | REC2023010300  | 3 Booked Y                  | 3Q Pit 2<br>oup a    | 06 Jan 2023        | 28 Jan 2023                             | 09:00 AM - 12:00 PM<br>(Prime) |                | Reserved 🗸           |
|                          | Yisin Tan                             | Basketball Court                     | 16 Dec 2022 | 16 Dec 2022                        | 07:00 PM - 08:00 PM            | REC2022121600  | 3 Booked ~                  | 3Q Pit 1<br>• oup a  | 06 Jan 2023        | 07 Jan 2023                             | 09:00 AM - 12:00 PM<br>(Prime) | REC20230106005 | Booked A             |
|                          |                                       |                                      |             |                                    |                                |                | (6)                         | IV20230              | 0106005            | \$16.20 \$<br>Booking Fee C<br>(OFFSET) | 5.00<br>heposit                |                | Receipt              |
|                          |                                       |                                      |             |                                    |                                |                | Yisin Tan<br>1,#01-01       | Basketball Cour      | t 04 Jan 2023      | 28 Jan 2023                             | 10:00 AM - 11:00 AM            | REC20230104004 | Cancelled ~          |

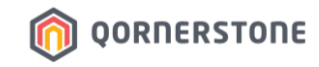

#### **Booking Type 3: Cancelled Booking**

- There are no options available for a Cancelled Booking
- Staff can view the receipt via **Receipts & Refunds** function

|                              |                                   |                        |                 |                  |                                |                    | Qommunity Manager   Receipts | «× +                             |                                                                                  |                                   |                      |                  |               |                           |   |
|------------------------------|-----------------------------------|------------------------|-----------------|------------------|--------------------------------|--------------------|------------------------------|----------------------------------|----------------------------------------------------------------------------------|-----------------------------------|----------------------|------------------|---------------|---------------------------|---|
|                              |                                   |                        |                 |                  |                                |                    | ← → C a qommunity            | .qomerstone.com/staff/receipts-r | refunds/receipts                                                                 |                                   |                      |                  |               | ० 🖻 🖈 🖬 🗖 🍏               | 8 |
| Qommunity Manager   Bookings |                                   |                        |                 |                  |                                |                    | QORNERSTONE                  |                                  | c                                                                                | ommunity Ma                       | nager G              | Yi Sin           | - 🥰           | Queens Harbour Residences | • |
| ← → C a qommunity.           | .qornerstone.com/staff/booking/ar | ctive                  |                 |                  |                                | Q                  | Bashhoard                    | ← Receipts & Refund              | \$                                                                               | All Bace                          | nte Refunds          |                  |               | Print                     |   |
| QORNERSTONE                  | ← Bookings                        | All Ad                 | ctive Booked    | Completed Recent | Reserved Cancel                | led                |                              | -                                |                                                                                  |                                   |                      |                  |               |                           |   |
| -                            | All Units 👻                       | Date Range: 06-12-2022 | - 06-02-2023 🛗  |                  |                                | Print 🖨 E          | 🔅 Setup<br>X                 | All Blocks 👻                     | Date Range: 09-12-2022 - 09-                                                     | 02-2023 🛗                         |                      |                  |               | Export 📥 Clear Filters    |   |
| T Dashooard                  |                                   |                        |                 |                  |                                |                    | 🕞 Logout                     | Item No. ~                       | Date ~ Resident                                                                  | ~ Descri                          | ption ~ Tj           | ype ~            | Amount ~      | Payment Method ~          |   |
| 🔅 Setup                      | Name ~                            | Facility ~             | Created ~       | Effective Date ~ | Booked Slots ~                 | Ref. No. ~         |                              |                                  | of the coop Mate Tee                                                             | Paskal                            | hall Caust           | - ilite Bastilas |               | 055057                    |   |
| Langut                       | Desku Tedia                       |                        |                 |                  |                                |                    |                              | HEG20230104004                   | Block 1, U                                                                       | nit #01-01 28 Jan 2<br>10:00 A1   | 1023<br>M - 11:00 AM | cility Booking   | 50.00         | OFFSET                    |   |
|                              | 1,#02-02                          | Study Room             | 06 Jan 2023     | 20 Jan 2023      | 10:00 AM - 12:00 PM            | REC20230106007     | _                            |                                  |                                                                                  |                                   |                      |                  |               |                           |   |
|                              | Rocky Tedja                       | Study Room             | 06 Jan 2023     | 19 Jan 2023      | 10:00 AM - 12:00 PM            | REC20230106006     | Cancelled ~                  |                                  | ←Receipt                                                                         |                                   |                      |                  |               |                           |   |
|                              | 1,002-02                          |                        |                 |                  |                                |                    |                              |                                  |                                                                                  | DESIDENT                          | Beceint In           | nfo              |               |                           |   |
|                              | Rocky Tedja<br>1,#02-02           | BBQ Pit 2<br>Group a   | 06 Jan 2023     | 28 Jan 2023      | 09:00 AM - 12:00 PM<br>(Prime) |                    | Reserved ~                   |                                  | Queens Harbour Resid                                                             | lences                            |                      |                  |               |                           |   |
|                              | Yisin Tan                         | BBQ Pit 1              | 06 Jan 2023     | 07 Jan 2023      | 09:00 AM - 12:00 PM            | REC20230106005     | Booked y                     |                                  | OST reg. mo. 202001001A                                                          |                                   | CREATED BY           | Re               | sident In-App |                           |   |
|                              | 1,#01-01                          | Group a                | 00.0811.2020    | 07 0411 2020     | (Prime)                        | 112020200100000    |                              |                                  | Hello Yisin Tan                                                                  |                                   | PAYMENT MET          | THOD             | OFFSET        |                           |   |
|                              | Yisin Tan<br>1,#01-01             | Basketball Court       | 04 Jan 2023     | 28 Jan 2023      | 10:00 AM - 11:00 AM            | REC20230104004     | Cancelled A                  |                                  | Your transaction has been pro<br>Please retain a copy of this en<br>records.     | cessed securely.<br>nail for your | REMARK               |                  |               |                           |   |
|                              |                                   |                        |                 |                  |                                |                    |                              |                                  | RECEIPT NUMBER                                                                   | REC20230104004                    |                      |                  |               |                           |   |
|                              | <u>()</u>                         | IV20230104             | 4004            |                  |                                |                    |                              |                                  | BILLING INFO                                                                     | 04 381 2023                       |                      |                  |               |                           |   |
|                              |                                   |                        |                 |                  |                                |                    |                              |                                  | Block 1, #01-01<br>1 QUEENS ROAD #01-01 QUEEN RE<br>SINGAPORE                    | SIDENCES 260001                   |                      |                  |               |                           |   |
|                              | Yisin Tan<br>1,#01-01             | Basketball Court       | 03 Jan 2023     | 03 Jan 2023      | 08:00 PM - 09:00 PM            | REC20230103003     | Booked 🗸                     |                                  |                                                                                  |                                   |                      |                  |               |                           |   |
|                              | Yisin Tan                         | Basketball Court       | 16 Dec 2022     | 16 Dec 2022      | 07:00 PM - 08:00 PM            | REC20221216003     | Booked y                     |                                  | FACILITY - BASKETBALL COU                                                        | RT \$10.70                        |                      |                  |               |                           |   |
|                              |                                   | 04344004011000         | 111 11001 21122 |                  | 117 101 2 10 2 101 101 2 10    | NT 132022 12 10003 |                              |                                  | Booking fees for Basketball Court,<br>2023, 10:00AM-11:00AM<br>IV20230104004     | 28 Jan                            |                      |                  |               |                           |   |
|                              |                                   |                        |                 |                  |                                |                    |                              |                                  | REFUNDABLE DEPOSIT - FACI<br>Besking deposit for Basketball Cou<br>IV20230104004 | LITIES \$5.35                     |                      |                  |               |                           |   |
|                              |                                   |                        |                 |                  |                                |                    |                              |                                  | TOTAL PAYABLE                                                                    | \$16.05                           |                      |                  |               |                           |   |
|                              |                                   |                        |                 |                  |                                |                    |                              |                                  | CREDIT OFFSET                                                                    | -\$16.05                          |                      |                  |               |                           |   |
|                              |                                   |                        |                 |                  |                                |                    |                              |                                  | BALANCE PAID                                                                     | \$0.00                            |                      |                  |               |                           |   |

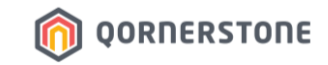

#### **Booking Type 4: Completed & Past Booking**

- Options Available: View Receipt

| Qommunity Manager   Bookings | × +                                  |                      |             |                           |                                |                | ~ – ¤            | ×                                                                                                    |                |                 |
|------------------------------|--------------------------------------|----------------------|-------------|---------------------------|--------------------------------|----------------|------------------|----------------------------------------------------------------------------------------------------|----------------|-----------------|
| ← → C 🔒 qommunity.q          | qornerstone.com/staff/booking/active |                      |             |                           |                                |                | 🖻 🛧 🗊 🗖 🧐        | ÷                                                                                                    |                |                 |
| QORNERSTONE                  | ←Bookings                            | All Ac               | tive Booked | Completed Recent          | Reserved Cancell               | ed             | New Booking \vee | •                                                                                                    |                |                 |
| 🖀 Dashboard                  | Name ~                               | Facility ~           | Created ~   | Effective Date ~          | Booked Slots ~                 | Ref. No. ~     | Status ~         |                                                                                                    | Receipt Info   |                 |
| 🔅 Setup                      | Rocky Tedja<br>1,≇02-02              | Study Room           | 06 Jan 2023 | 20 Jan 2023               | 10:00 AM - 12:00 PM            | REC20230106007 | Booked 🗸         | Queens Harbour Residences<br>The Management Corporation S.P. Plan Multi36<br>UST regto. 20208/0014                                | CREATED BY     | Resident In-App |
| 🗭 Logout                     | Rocky Tedja<br>1,#02-02              | Study Room           | 06 Jan 2023 | 19 Jan 2023               | 10:00 AM - 12:00 PM            | REC20230106006 | Cancelled $\vee$ | Hello Yisin Tan<br>Your transaction has been processed securely.<br>Please retain a copy of this email for your                   | PAYMENT METHOD | OFFSET          |
|                              | Rocky Tedja<br>1,#02-02              | BBQ Pit 2<br>Group a | 06 Jan 2023 | 28 Jan 2023               | 09:00 AM - 12:00 PM<br>(Prime) |                | Reserved 🗸       | records.<br>RECEIPT NUMBER REC20230103003<br>DATE 03 Jan 2023                                                                     | REMARK.        |                 |
|                              | Yisin Tan<br>1,#01-01                | BBQ Pit 1<br>Group a | 06 Jan 2023 | 07 Jan 2023               | 09:00 AM - 12:00 PM<br>(Prime) | REC20230106005 | Booked 🗸         | BILLING INFO<br>BINGL 5, 601-01<br>1 (QLEEKE BOAD 407-01 QUEEN RESIDENCES 360001<br>1 (QLEEKE BOAD 407-01 QUEEN RESIDENCES 360001 |                |                 |
|                              | Yisin Tan<br>1,#01-01                | Basketball Court     | 04 Jan 2023 | 28 Jan 2023               | 10:00 AM - 11:00 AM            | REC20230104004 | Cancelled ∨      |                                                                                                    |                |                 |
|                              | Yisin Tan<br>1,#01-01                | Basketball Court     | 03 Jan 2023 | 03 Jan 2023               | 08:00 PM - 09:00 PM            | REC20230103003 | Booked A         | FACILITY - BASKETBALL COURT \$10.70<br>Booking fees for Assertant Court, 63 Jan<br>2023, Bio Fork - 49-booking<br>Waddashbadaa    |                |                 |
|                              | 6                                    | IV20230103           | 003         | \$10.70 \$                | 5.35                           |                |                  | KEFUNDABLE DEPOSIT - FACILITIES \$5.35<br>Booking appeal for Basketsall Coart<br>V20230103005                                     |                |                 |
|                              |                                      |                      |             | Booking Fee D<br>(OFFSET) | Deposit                        |                | Receipt          | TOTAL PAVABLE S16.05<br>Price psychia include OST S16.05<br>CREDIT OFFSET -516.05<br>Bal ANCE BAID 50.00                          |                |                 |
|                              | Yisin Tan<br>1,#01-01                | Basketball Court     | 16 Dec 2022 | 16 Dec 2022               | 07:00 PM - 08:00 PM            | REC20221216003 | Booked 🗸         | 2010 2010 2010 2010 2010 2010 2010 2010                                                                                           |                |                 |

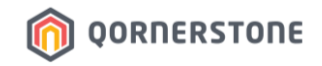

#### **An Alternative**

- View receipt from **Receipts & Refunds** function
- Use the 'Search' function and key in the relevant information to search & view the receipt

| Qommunity Manager   Receipts / | × +                              |                      |                                          |                                                        |                  |               | ~ - a x                       |             |                                          |                                                        |                  |             |                         |
|--------------------------------|----------------------------------|----------------------|------------------------------------------|--------------------------------------------------------|------------------|---------------|-------------------------------|-------------|------------------------------------------|--------------------------------------------------------|------------------|-------------|-------------------------|
| ← → C 🔒 qommunity.c            | qomerstone.com/staff/receipts-re | funds                |                                          |                                                        |                  |               | ର ଜ 🖈 🖘 🗖 🇐 :                 |             |                                          |                                                        |                  |             |                         |
| QORNERSTONE                    |                                  |                      | Qommuni                                  | ty Manager                                             | 0 · 8 vi         | i Sin 🔹 👬     | Queens Harbour Residences 💌   | Î           |                                          |                                                        |                  |             |                         |
|                                | ←Receipts & Refunds              |                      | All                                      | Receipts Refunds                                       |                  |               | Print                         |             |                                          |                                                        |                  |             |                         |
|                                | All Blocks 🔻                     | Date Range: 06-12-20 | 022 - 06-02-2023 🛗                       |                                                        |                  |               | Export 🕹 Clear Filters        |             |                                          |                                                        |                  |             |                         |
|                                | Item No. ~                       | Date ~               | Resident ~                               | Description ~                                          | Туре ~           | Amount ~      | Payment Method ~              |             |                                          |                                                        |                  |             |                         |
|                                | Q REC2023010600                  | 2023                 | Rocky Tedja<br>Block 1, Unit ≢02-02      | Study Room<br>20 Jan 2023<br>10:00 AM - 12:00 PM       | Facility Booking | \$0.00        | None                          |             |                                          |                                                        |                  |             |                         |
|                                | REC20230106006                   | 06 Jan 2023          | Rocky Tedja<br>Block 1, Unit #02-02      | Study Room<br>19 Jan 2023<br>10:00 AM - 12:00 PM       | Facility Booking | \$0.00        | None                          |             |                                          |                                                        |                  |             |                         |
|                                | REC20230106005                   | 06 Jan 2023          | <b>Yisin Tan</b><br>Block 1, Unit #01-01 | BBO Pit 1<br>07 Jan 2023<br>09:00 AM - 12:00 PM(Prime) | Facility Booking | \$0.00        | OFFSET<br>←Receipts & Refunds |             |                                          | All Receipts Refunds                                   |                  |             | Print                   |
|                                | REC20230104004                   | 04 Jan 2023          | <b>Yisin Tan</b><br>Block 1, Unit #01-01 | Basketball Court<br>28 Jan 2023<br>10:00 AM - 11:00 AM | Facility Booking | \$0.00        | All Blocks 🔻                  | Date Range: | 06-12-2022 - 06-02-2023                  | 8                                                      |                  |             | Export 🕹 🛛 Clear Filter |
|                                | RECTOSTATOSANS                   | Create Rece          | Visin Ten                                | Reekathall Court                                       | Enailitu Baakina | Create Refund | Item No. ~<br>REC20x          | Date ~      | Resident ~                               | Description ~                                          | Туре ~           | Amount ~    | Payment Method ~        |
|                                | _                                |                      |                                          |                                                        |                  |               | REC20230106005                | 06 Jan 2023 | <b>Yisin Tan</b><br>Block 1, Unit #01-01 | BBQ Pit 1<br>07 Jan 2023<br>09:00 AM - 12:00 PM(Prime) | Facility Booking | \$0.00<br>) | OFFSET                  |
|                                |                                  |                      |                                          |                                                        |                  |               |                               |             |                                          |                                                        | <                | ŋ           |                         |

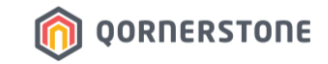

# Facility Bookings & Receipts

## How to Export Facility Booking & Receipt Listings

## **Export Facility Booking & Receipt Listings**

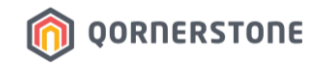

- Click on the **Print** button to print or **Export** button to download the List
- For the Export function, a CSV file will be downloaded for your records
- The list to be printed/downloaded will be according to the selected date range

#### **Facility Booking**

| Opmmunity Manager   Bookings |                                  |                               |                 |                  |                                |                | ~ - ¤ ×                                                   |                     |             |                                            |                                                        |                                   |            |                   |                    |
|------------------------------|----------------------------------|-------------------------------|-----------------|------------------|--------------------------------|----------------|-----------------------------------------------------------|---------------------|-------------|--------------------------------------------|--------------------------------------------------------|-----------------------------------|------------|-------------------|--------------------|
| ← → C @ qommunity            | .qomerstone.com/staff/booking/ac | ctive                         |                 |                  |                                | Q              | 🖻 🖈 💷 🛯 🇐 :                                               |                     |             |                                            |                                                        |                                   |            |                   |                    |
| QORNERSTONE                  |                                  |                               | Qommuni         | ty Manager       | Q • A Yi Sin                   | · Queens       | Harbour Residences -                                      |                     |             |                                            |                                                        |                                   |            |                   |                    |
| 😭 Dashboard                  | ←Bookings                        | All A                         | ctive Booked    | Completed Recent | Reserved Cancel                | ied 🤇          | New Booking                                               |                     |             |                                            |                                                        |                                   |            |                   |                    |
|                              | All Units 🔻                      | Date Range: <u>09-12-2022</u> | • 09-02-2023 mm |                  |                                | Print 🖶 Ex     | port 📥 Clear Filters                                      | Receipt             | t i         |                                            |                                                        |                                   |            |                   |                    |
|                              | Name ~                           | Facility ~                    | Created ~       | Effective Date ~ | Booked Slots ~                 | Ref. No. ~     | Community Manager   Receipts ← 3     C     A gommunity oc | + +                 | funds       |                                            |                                                        |                                   |            | ପ୍ରାନ             | ✓ - □ × ★ ■ □ 69 : |
|                              | Rocky Tedja<br>1,#02-02          | BBQ Pit 2<br>Group a          | 09 Jan 2023     | 13 Jan 2023      | 12:00 PM - 02:00 PM            |                | QORNERSTONE                                               |                     |             | Qoi                                        | nmunity Mana                                           | ger o-                            | ₿ vis      | in 🔻 🥌 Queens Har | rbour Residences 🔻 |
|                              | Arissa Yeo<br>1,#01-02           | Basketball Court              | 09 Jan 2023     | 09 Jan 2023      | 11:00 AM - 12:00 PM            | REC20230109009 | 🗌 Dashboard                                               | ←Receipts & Refunds |             |                                            | All Receipts                                           | Refunds                           |            |                   | Print              |
|                              | Rocky Tedja<br>1,#02-02          | Study Room                    | 06 Jan 2023     | 20 Jan 2023      | 10:00 AM - 12:00 PM            | REC20230106007 | 🏟 Setup                                                   | All Blocks 💌        | Date Range: | 01-01-2023 - 22-02-                        | 2023 🛗                                                 |                                   |            | Export            | ▲ Clear Filters    |
|                              | Rocky Tedja<br>1,#02-02          | Study Room                    | 06 Jan 2023     | 19 Jan 2023      | 10:00 AM - 12:00 PM            | REC20230106006 | 🕞 Logout                                                  | ltem No. ~          | Date ~      | Resident ~                                 | Description ~                                          | Туре ~                            | Amount ~   | Payment Method ~  |                    |
|                              | Rocky Tedja<br>1,#02-02          | BBQ Pit 2<br>Group a          | 06 Jan 2023     | 28 Jan 2023      | 09:00 AM - 12:00 PM<br>(Prime) |                |                                                           | REC20230214007      | 14 Feb 2023 | Nick Teo<br>Block 1, Unit #01-             | Basketball Court<br>25 Feb 2023<br>10:00 AM - 11:00 AM | Facility Booking                  | \$0.00     | OFFSET            |                    |
|                              | Yisin Tan<br>1,#01-01            | BBQ Pit 1<br>Group a          | 06 Jan 2023     | 07 Jan 2023      | 09:00 AM - 12:00 PM<br>(Prime) | REC20230106005 |                                                           |                     |             | 01                                         |                                                        |                                   |            |                   |                    |
|                              | Yisin Tan<br>1,#01-01            | Basketball Court              | 04 Jan 2023     | 28 Jan 2023      | 10:00 AM - 11:00 AM            | REC20230104004 |                                                           | REF20230213002      | 13 Feb 2023 | <b>Kinsley</b><br>Block 1, Unit ∉01-<br>03 | 18 Feb 2023<br>10:00 AM - 11:00 AM                     | Booking<br>Cancellation<br>Refund | \$15.80    | Cash              |                    |
|                              |                                  |                               |                 |                  |                                |                |                                                           | REC20230213006      | 13 Feb 2023 | Kinsley<br>Block 1, Unit #01-<br>03        | Tennis Court<br>18 Feb 2023<br>10:00 AM - 11:00 AM     | Facility Booking                  | \$15.80    | Cash              |                    |
|                              |                                  |                               |                 |                  |                                |                |                                                           | REF20230213001      | 13 Feb 2023 | Kinsley<br>Block 1, Unit #01-<br>03        | Tennis Court<br>18 Feb 2023<br>10:00 AM - 11:00 AM     | Booking<br>Cancellation<br>Refund | \$16.05    | Cash              |                    |
|                              |                                  |                               |                 |                  |                                |                |                                                           |                     | 🗏 Create    | Receipt                                    |                                                        |                                   | <b>o</b> , | Create Refund     |                    |

## **Export Facility Booking & Receipt Listings**

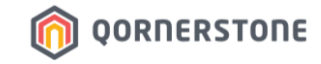

#### Samples

A Print Preview screen after selecting 'Print'

| 4  | ⇒ C A comm     | unity gomentone com |                  |              |                       |                   |                                      |                                    |                                    |                                                                           |                             | ं<br>८२ च <b>⊓ 6</b> | <br>€ :    |
|----|----------------|---------------------|------------------|--------------|-----------------------|-------------------|--------------------------------------|------------------------------------|------------------------------------|---------------------------------------------------------------------------|-----------------------------|----------------------|------------|
| Q  | ORNERSTON      | E                   | e stang ve despa | ererey prind | a e a construit faite | Qoi               | mmunity Ma                           | anager                             | 0                                  | ▼ A Yi Sin ▼                                                              | Queens H                    | larbour Residences   | •          |
|    |                | ←Print P            | review           |              |                       |                   |                                      |                                    |                                    |                                                                           |                             | Print                |            |
| \$ |                |                     |                  |              |                       |                   |                                      |                                    |                                    |                                                                           |                             |                      |            |
|    |                |                     | Rec<br>1 Jan     | eipts &      | Refunds               | 5                 |                                      |                                    |                                    |                                                                           |                             |                      |            |
|    |                |                     | It               | em No.       | Transa<br>Type        | ction Date        | Amount Resident                      | t Lot No. Typ                      | e Referend                         | e Description                                                             | Payment Chequ<br>Method No. | 0                    |            |
|    |                |                     | я                | EC2023021    | 4007 Receipt          | 14<br>Feb<br>2023 | \$0.00 Nick Teo                      | Block<br>1, #01- Fac<br>01 Boc     | ility IV202302<br>king             | Basketball Court<br>25 Feb 2023<br>10:00 AM - 11:00<br>AM                 | OFFSET Estate<br>Credit     |                      |            |
|    |                |                     | R                | EF2023021    | 3002 Refund           | 13<br>Feb<br>2023 | \$15.80 Kinsley                      | Block Boo<br>1, #01- Car<br>03 Ref | king<br>cellation REC20230<br>und  | Tennis Court<br>18 Feb 2023<br>10:00 AM - 11:00<br>AM                     | Cash                        |                      |            |
|    |                |                     | R                | EC2023021    | 3006 Receipt          | 13<br>Feb<br>2023 | \$15.80 Kinsley                      | Block<br>1, #01- Boo<br>03         | ility IV2023021<br>king            | Tennis Court<br>18 Feb 2023<br>10:00 AM - 11:00<br>AM                     | Cash                        |                      |            |
|    |                |                     | R                | EF2023021    | 3001 Refund           | 13<br>Feb<br>2023 | \$16.05 Kinsley                      | Block Boo<br>1, #01- Car<br>03 Ref | king<br>icellation REC20230<br>und | Tennis Court<br>18 Feb 2023<br>10:00 AM - 11:00<br>AM                     | Cash                        |                      |            |
|    | A              | В                   | C                | D            | F                     | F                 | G                                    |                                    | н                                  | 1                                                                         |                             | 1                    | K          |
| 1  | ItemNo         | TransactionType     | Date             | Amount       | Resident              | LotNo             | Туре                                 |                                    | Reference                          | Description                                                               |                             | PaymentMethod        | ChequeNo   |
|    |                |                     |                  |              |                       |                   |                                      |                                    |                                    | Basketball Court<br>25 Feb 2023                                           |                             |                      |            |
| 2  | REC20230214007 | Receipt             | 14-Feb-23        | \$15.80      | Nick Teo              | 1,#01-01          | Facility Booking<br>Booking Cancella | ition Refund                       | REC20230214008                     | 10:00 AM - 11:00 AM<br>Tennis Court<br>18 Feb 2023<br>10:00 AM - 11:00 AM |                             | Cash                 | Estate Cre |
| 4  | REC20230213006 | Receipt             | 13-Feb-23        | \$15.80      | Kinsley               | 1,#01-03          | Facility Booking                     |                                    | IV20230213007                      | Tennis Court<br>18 Feb 2023<br>10:00 AM - 11:00 AM                        |                             | Cash                 |            |
| 5  | REF20230213001 | Refund              | 13-Feb-23        | \$16.05      | Kinsley               | 1,#01-03          | Booking Cancella                     | tion Refund                        | REC20230213005                     | Tennis Court<br>18 Feb 2023<br>10:00 AM - 11:00 AM                        |                             | Cash                 |            |
| 6  | REC20230213005 | Receipt             | 13-Feb-23        | \$16.05      | Kinsley               | 1,#01-03          | Facility Booking                     |                                    | IV20230213006                      | Tennis Court<br>18 Feb 2023<br>10:00 AM - 11:00 AM                        |                             | Cash                 |            |
| 7  | REC20230202004 | Receipt             | 2-Feb-23         | \$0.00       | Freddy Lee            | 1,#01-05          | Facility Booking                     |                                    | IV20230202004                      | Function Room<br>03 Feb 2023<br>02:00 PM - 05:00 PM                       |                             | OFFSET               | Estate Cre |

## The downloaded listing after selecting 'Export'